## Quick Start: eQTL – SNP-Gene

## Snapshot

## In this example

- SNP-probe association plots in eight HapMap3 populations
- Spearman's *rho*, nominal *p*-value and permutation *p*-value are shown above each plot
- Information of SNP-probe pairs will be displayed in a tip text when hovering the cursor over individual of interest

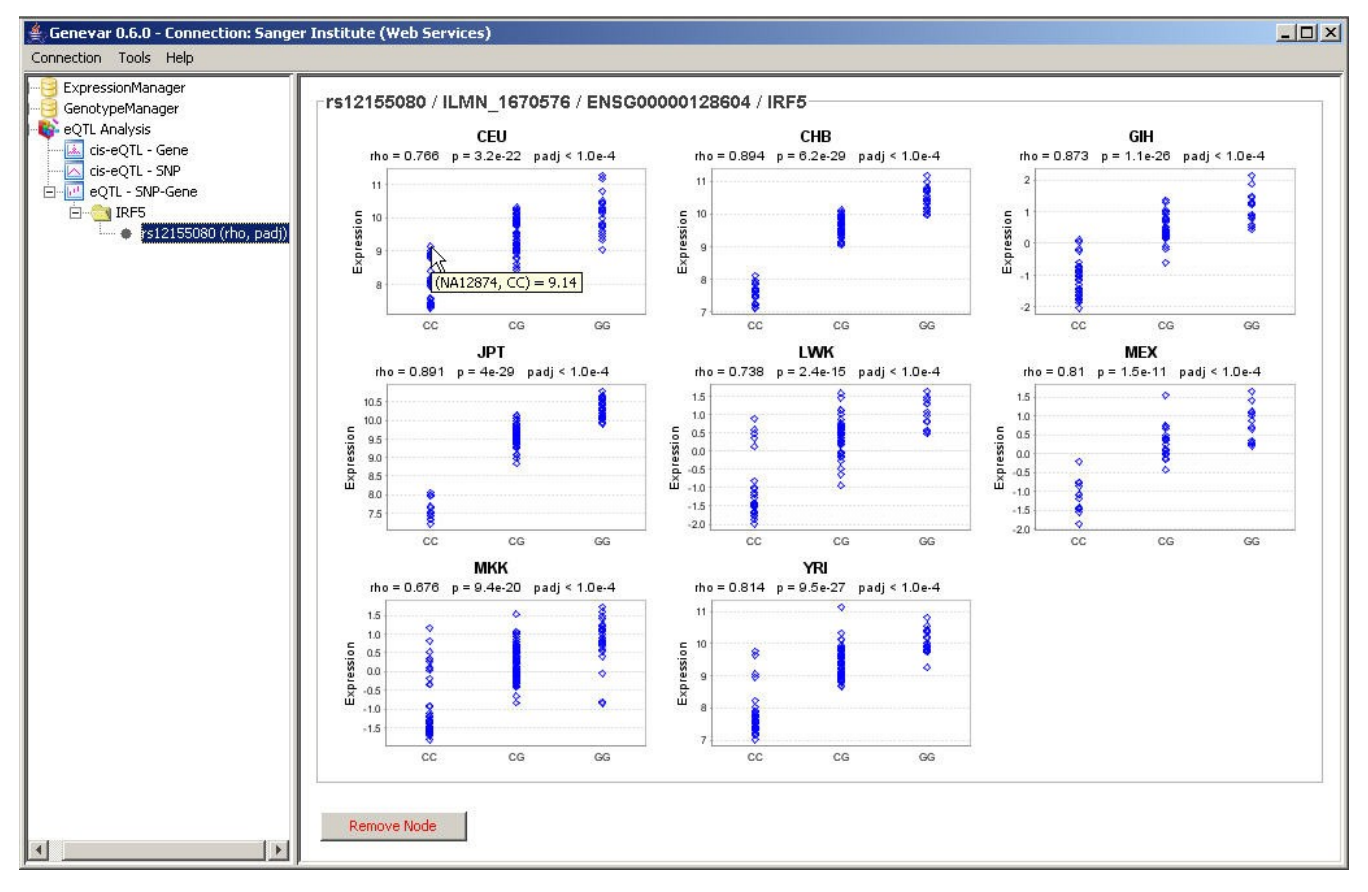

## **Step-by-Step Guide**

- 1. Click on "eQTL SNP-Gene".
- 2. Select a dataset of interest (e.g. HapMap3).
- 3. Choose reference source (e.g. Ensembl).
- 4. Type in gene symbol of interest (e.g. IRF5).
- 5. Match entire word (optional)?
- 6. Submit and search from the selected platform and source.

| 🚊 Genevar 0.5.0 - Connection: Sanger Institute (Web Service)                                                                                                    |
|----------------------------------------------------------------------------------------------------|
| Connection Toole Help  Connection Toole Help |

- Query results will be listed here.
   Select genes of interest.
   Submit and find matched transcripts.

| Cene Symbol Query Cene Symbol Query I. Select a data set: [#sp/lap3 Cene Symbol Query I. Select a data set: [#sp/lap3 Cene Symbol Query I. Select a data set: [#sp/lap3 Cene Symbol Query I. Select a data set: [#sp/lap3 Cene Symbol Query I. Select a data set: [#sp/lap3 Cene Symbol Query I. Select a data set: [#sp/lap3 Cene Symbol Query I. Select a data set: [#sp/lap3 Cene Symbol Query I. Select a data set: [#sp/lap3 Cene Symbol Query I. Select a data set: [#sp/lap3 Cene Symbol Query I. Select a data set: [#sp/lap3 Cene Symbol Query I. Select a data set: [#sp/lap3 Cene Symbol Query II. Select a data set: [#sp/lap3 Cene Symbol Query II. Select a data set: [#sp/lap3 Cene Symbol Query II. Select a data set: [#sp/lap3 Cene Symbol Query II. Select a data set: [#sp/lap3 Cene Symbol Query II. Select a data set: [#sp/lap3 Cene Symbol Query II. Select a data set: [#sp/lap3 Cene Symbol Query II. Select a data set: [#sp/lap3 Cene Symbol Query II. Select a data set: [#sp/lap3 Cene Symbol Query II. Select a data set: [#sp/lap3 Cene Symbol Query II. Select a data set: [#sp/lap3 Cene Symbol Query II. Select a data set: [#sp/lap3 Cene Symbol Query II. Select a data set: [#sp/lap3 Cene Symbol Query Cene Symbol Query Cene Symbol Query II. Select a data set: [#sp/lap3 Cene Symbol Query Cene Symbol Query Cene | Genevar 0.5.0 - Connection: Sange<br>Connection Tools Help                                                                                                    | r Institute (Web Service)                                                                                                    |           |
|----------------------------------------------------------------------------------------------------|----------------------------------------------------------------------------------------------------|----------------------------------------------------------------------------------------------------|-----------|
|                                                                                                    | Connection Tools Help<br>ExpressionManager<br>GenotypeManager<br>Convertion Convertion<br>Convertion Convertion<br>Convertion<br>Convertion Convertion<br>Convertion<br>Converti | Gene Symbol Query         1. Select a data set:         Paper Symbol         IRF5         3. Search gene symbol:         IRF5         3. Search gene symbol:         IRF5         3. Search gene symbol:         IRF5         3. Search gene symbol:         IRF5         3. Search gene symbol:         IRF5         3. Search gene symbol:         IRF5         Ouery Result         Group:       HapMap3 / Illumina HumanWG-6 v2         Source:       Finembil         IRF5         Source:       Finembil         IRF5       Illusiona HumanWG-6 v2         Source:       Finembil         IRF5       Illusiona HumanWG-6 v2         Source:       Finembil         IRF5       Illusiona HumanWG-6 v2         Source:       Finembil         IRF5       Illusiona HumanWG-6 v2         Source:       Finembil         IRF5       Illusiona HumanWG-6 v2         Source:       Gene Name (the NP IDs against All Genes)         dbSNP ID (rs number):       Illusiona HumanWG-6 v2         or upload a list of SNPs from a file:       Browse         R | 9<br>ipts |
|                                                                                                    | <u> </u>                                                                                                    | P                                                                                                    |           |

10. A new tree node containing matched trascripts will be added here. Click on this node.

| Genevar 0.5.0 - Connection: Sange<br>Connection Tools Help | er Institute (Web Service)                                                                                                    |  |
|------------------------------------------------------------|----------------------------------------------------------------------------------------------------|--|
| Genevar 0.5.0 - Connection: Sarge<br>Connection Tools Help | Cene Symbol Query  I. Select a data set: HapMap3  A. Annotation source: Ersembl  IRF5  S. Search gene symbol:  IRF5  S. Search gene symbol:  IRF5  S. Search gene symbol:  IRF5  Cuery Result  Group: Gene Name  Cuery Result  Group: Gene Name  Cuery Result  Gene Name  Cuery Result  Cuery Result  Cuery Result  Cuery Res |  |
|                                                            | J                                                                                                    |  |

- 11. Select populations of interest.
- 12. Select probes of interest.
- 13. Type in SNP IDs here (**e.g. rs12155080**).
- 14. Set parameters (e.g. Spearman's rho, 10,000 permutations).
- 15. Submit to get SNP-probe association plots.

| 👙 Genevar 0.5.0 - Connection: Sange                                           | r Institute (Web                                                                                   | Service)                                                                                                    |                                                                                                    |                                                                 |   |
|-------------------------------------------------------------------------------|----------------------------------------------------------------------------------------------------|----------------------------------------------------------------------------------------------------|----------------------------------------------------------------------------------------------------|-----------------------------------------------------------------|---|
| Connection Tools Help                                                         |                                                                                                    |                                                                                                    |                                                                                                    |                                                                 |   |
| ExpressionManager     GenotypeManager     GenotypeManager     GenotypeManager | Expressio                                                                                          | n-Genotype                                                                                                    | 9 Pairs                                                                                                    |                                                                 | - |
| cis-eQTL - Gene                                                               | Group:                                                                                             | nypiwaps                                                                                                    | 1                                                                                                    | r                                                               | 2 |
| E-C eOT - SNP-Gene                                                            | -A                                                                                                 | Population                                                                                                    | Expression                                                                                                    | Genotype                                                        |   |
| IRF5                                                                          |                                                                                                    | CEU                                                                                                    | CED / Illumina HumanWG-6 v2 / Lymphoblastoid Cell Line / SMV9                                                                                                    | CEU / HapMap Phase 3.1 / REBUILT-NO-INDEL                       |   |
|                                                                               |                                                                                                    | GTH                                                                                                    | GTH (Illumina HumanWG-6 v2 ) Lymphoblastoid Cell Line ( SMV9                                                                                                    | GIH (HapMap Phase 3.1 (REBUILT-NO-INDEL                         |   |
|                                                                               | V.                                                                                                 | JPT                                                                                                    | JPT / Illumina HumanWG-6 v2 / Lymphoblastoid Cell Line / SMV9                                                                                                    | JPT / HapMap Phase 3.1 / REBUILT-NO-INDEL                       |   |
|                                                                               |                                                                                                    | LWK                                                                                                    | LWK / Illumina HumanWG-6 v2 / Lymphoblastoid Cell Line / SMV9                                                                                                    | LWK / HapMap Phase 3.1 / REBUILT-NO-INDEL                       |   |
|                                                                               |                                                                                                    | MEX                                                                                                    | MEX / Illumina HumanWG-6 v2 / Lymphoblastoid Cell Line / SMV9                                                                                                    | MEX / HapMap Phase 3.1 / REBUILT-NO-INDEL                       |   |
|                                                                               |                                                                                                    | МКК                                                                                                    | MKK / Illumina HumanWG-6 v2 / Lymphoblastoid Cell Line / SMV9                                                                                                    | MKK / HapMap Phase 3.1 / REBUILT-NO-INDEL                       |   |
|                                                                               |                                                                                                    | YRI                                                                                                    | YRI / Illumina HumanWG-6 v2 / Lymphoblastoid Cell Line / SMV9                                                                                                    | YRI / HapMap Phase 3.1 / REBUILT-NO-INDEL                       |   |
|                                                                               |                                                                                                    |                                                                                                    |                                                                                                    |                                                                 |   |
|                                                                               | Matched T<br>Platform<br>Submit SN<br>dbSNP ID<br>or upload<br>Analysis P<br>1, Correl<br>2, Numbe | Illumina Hu<br>Probe Id<br>ILIMN_1670576<br>P IDs again<br>(rs number):<br>d a list of SNPs fr<br>arameters-<br>ation and regres<br>er of permutatio | ImanWG-6 v2           Gene Name         chr         Gene Start         Gene Er           ENSG0000128604         7         128365230         12837           st This Gen_3         Gene 3         Gene 12         Brows           om a file:         Brows         14           sign:         Spearman's rank correlation coefficient (rho)         Image: Spearman's rank correlation coefficient (rho) | nd Strand Probe Start Gene Symbol<br>77320 1 128367567 IRF5<br> |   |
|                                                                               | Remove No                                                                                          | ode                                                                                                    |                                                                                                    | SNP-Gene Association Plot                                       |   |

16. A new tree node containing association plots will be added here. Click on this node.

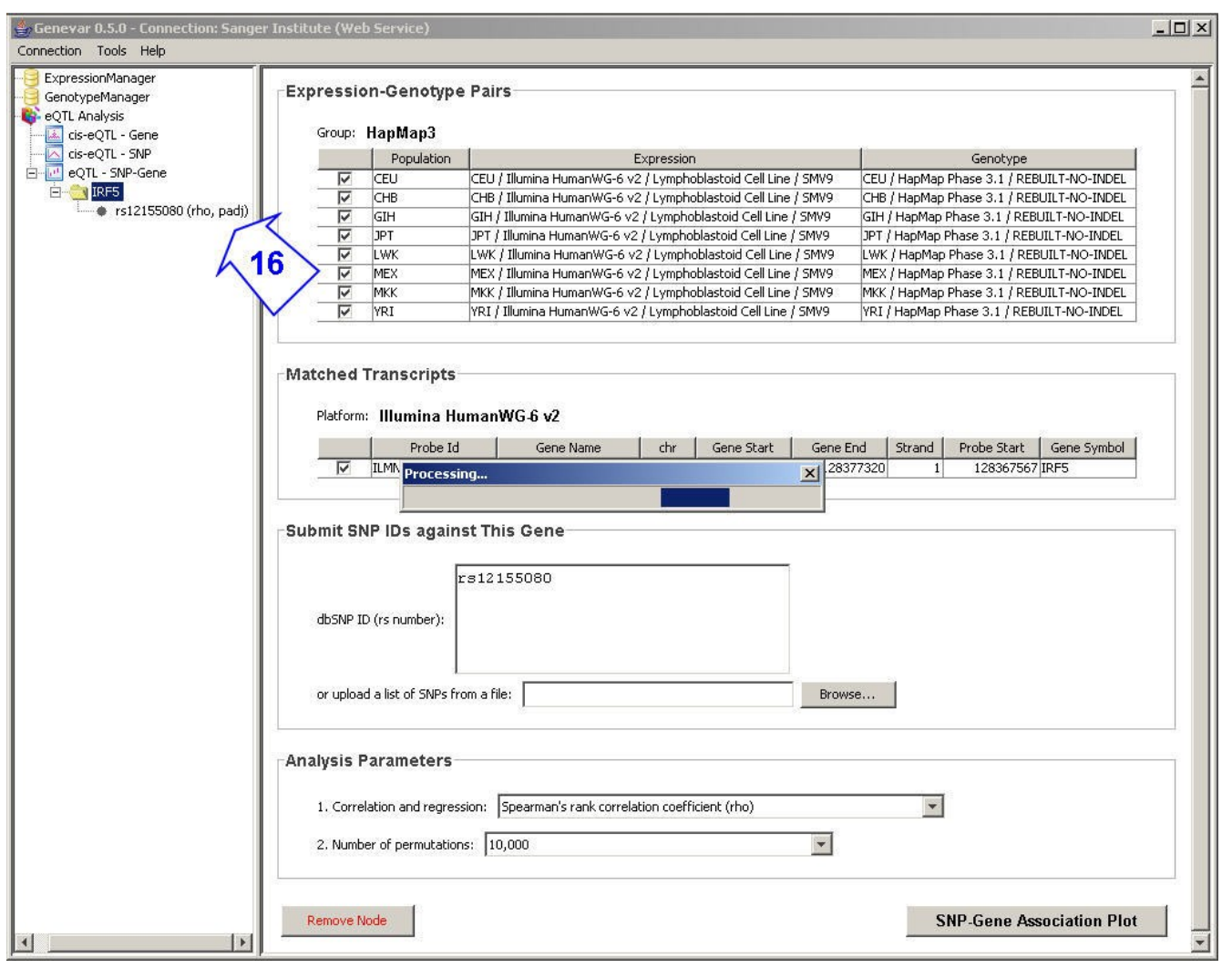

SNP-probe association plots.

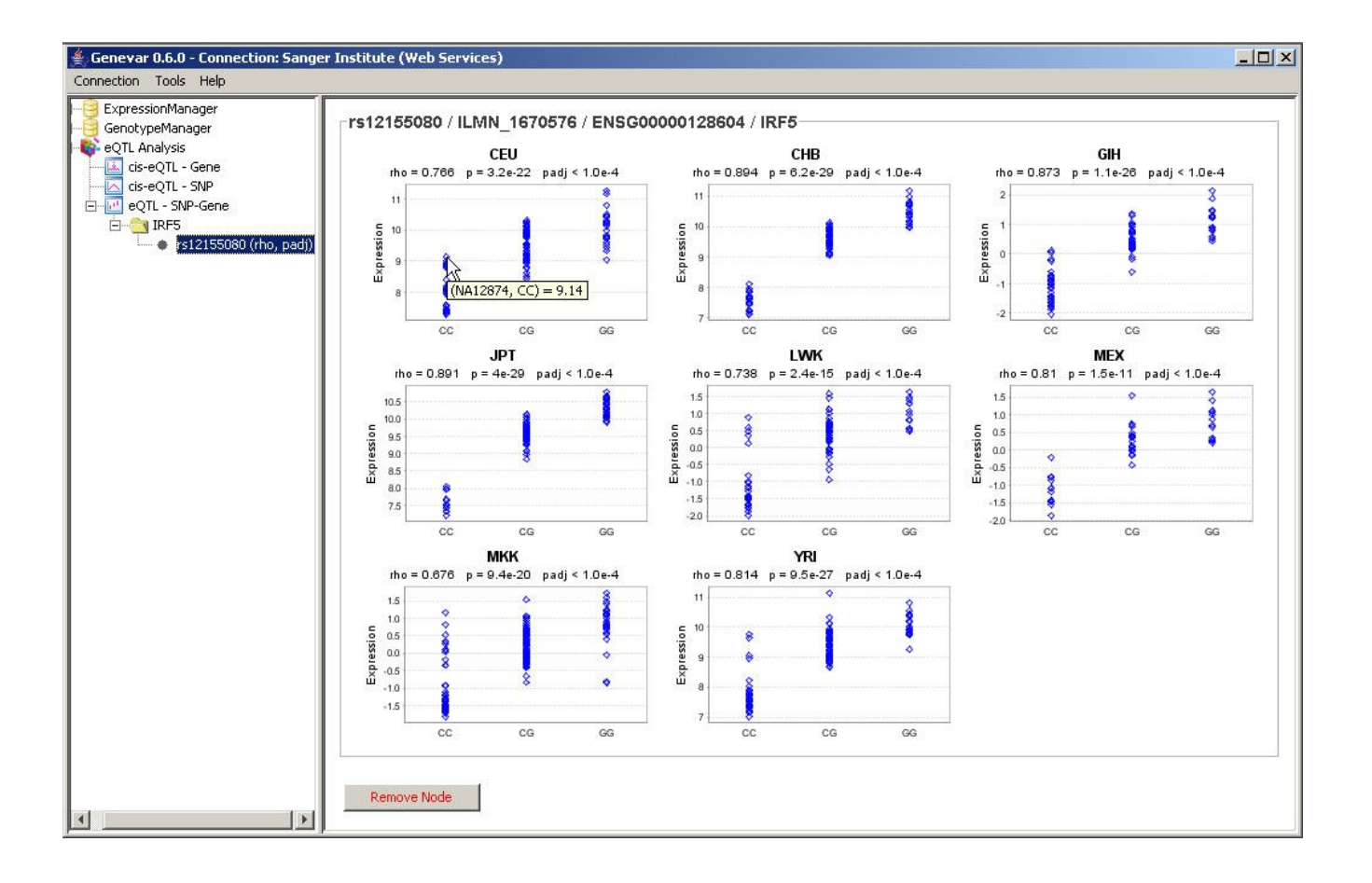